# Připojení systémů CNC 8x9 DUAL do sítí pomocí protokolu TCP/IP

(Platí od verze panelu 40.31)

### A) Nastavení v řídicím systému:

### **CNC 836.KNF**

V souboru CNC836.KNF je třeba mít správně nastavené tyto parametry:

Cesta k adresáři DNC - stejný adresář jako v parametru \$01 \$03 C:\CMOS\

Použití protokolu FTP \$46 F

IP adresa řídicího systému pro FTP přenos programu (TCP/IP protokol) \$84 192.168.0.211 IP adresa FTP serveru (počítače) pro partprogramy \$85 192.168.0.210 IP adresa brány pro partprogramy \$86 192.168.0.210 Jméno systému max. na 16 znaků pro přistup na FTP server pro přenos programu \$87 MCFHD80 Heslo pro systém maximálně na 16 znaků pro přístup na FTP server pro přenos programu \$88 IP adresa systému pro servisní FTP přenos (TCP/IP protokol) \$90 192.168.0.100 IP adresa FTP serveru pro servis \$91 192.168.0.1 IP adresa brány pro servis \$92 192.168.0.1 Jméno systému max. na 16 znaků pro přístup na servisní FTP server \$93 CNC859S Heslo pro systém max. na 16 znaků pro přístup na servisní FTP server \$94

Pozn.:

**Pozn.: IP adresy i ostatní hodnoty jsou uvedené jako příklad – použitelné adresy získáte od správce sítě** Jako IP adresu FTP serveru je potřeba zadat IP adresu počítače, na kterém je spuštěn FTP server (viz dále) V případě, že systém je zapojen do stejné lokální sítě jako server, je adresa brány stejná (tj. parametry \$85 a \$86, resp. \$91 a \$92 jsou stejné ). V případě, že systém není připojen do stejné lokální sítě jako FTP server, je potřeba nastavit správně adresu brány, přes kterou se budou směrovat IP pakety mimo daný segment sítě Ethernet.

Aby se systém mohl přihlásit k FTP serveru, je potřeba zadat uživatelské jméno a heslo, které se při přihlašování použije a které musí odpovídat konfiguraci FTP serveru. Podle nastavení konfigurace FTP serveru nemusí být heslo vyžadováno. Pokud je heslo v parametru \$88 resp. \$94 zadáno, musí být stejné heslo zadáno i v FTP serveru (v příkladu

Podobně jako IP adresy pro přenos partprogramů se nastavují adresy pro servisní přenosy, které slouží pro přenos diagnostických a událostních souborů ze systému.

# AUTOEXEC.BAT

V souboru AUTOEXEC.BAT je třeba zařadit volání dávky SITFTP.BAT. Z výroby je tento řádek v souboru AUTOEXEC.BAT přednastaven, ale je odstaven příkazem REM:

REM CALL SITFTP.BAT Dávkový soubor SITFTP.BAT obsahuje pouze volání programu DLKFET.COM s parametrem 0x60: DLKFET 0x60

Soubor DLKFERT.COM se nachází v kořenovém adresáři na disku C:\ (případně je třeba ho tam nahrát, pokud tam při výměně verzí dosud neexistuje).

## B) Nastavení síťového počítače:

Podmínkou pro přenos dat protokolem TCP/IP (se systémy MEFI) je, aby součástí síťového počítače byl spuštěný libovolný FTP server. Pokud operační systém FTP server přímo neobsahuje, je třeba jej dodatečně nainstalovat.

Z volně dostupných FTP serverů doporučujeme např. TYPSoft FTP Server pro platformu WINDOWS 9x/ME/NT/2000/XP. Najdete jej na našich webových stránkách nebo na našem firemním CD.

Obecně může být použitý v podstatě libovolný FTP server. Pro příklad dále uvádíme popis doporučeného FTP serveru TYPSoft, návod na jeho obsluhu a konfiguraci. Podstatné rovněž je, aby na počítači byly správně nainstalované ovladače Ethernetové karty a nainstalován a zkonfigurován protokol TCP/IP pro danou síťovou kartu.

Důležitou podmínkou je pevné nastavení IP adresy alespoň v počítači, ve kterém bude sdílený adresář s partprogramy. Nelze tedy použít automatické přidělování serverem DHCP, které mění IP adresy. Pozn.:

Další informace o FTP serverech najdete v návodu na komunikační adaptér ETRANS, který je rovněž k dispozici na našich webových stránkách.

### C) Příklad nastavení pro TYPSoft FTP Server:

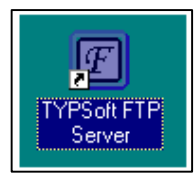

Pozn.: Nastavení v systému předpokládejme takové, jaké je uvedeno v odstavci A). Jméno systému bude MCFHD80 (t.j. např. jméno zvolené podle typu obráběcího stroje), heslo nebudeme zadávat.

Běžným způsobem nainstalujeme TYPPSoft FTP Server. Jeho ikona je uvedena na obrázku vlevo.

Na počítači si v kořenovém adresáři C:\ vytvoříme např. adresář C:\PROGRAMY, kam budou nahrávány partprogramy určené pro přenos do systému. Obecně může být název

adresáře libovolný, může být i stejný jako je název systému.

#### Spustime TYPSoft FTP server.

| 710 20   | erver Setup   | Help                    |
|----------|---------------|-------------------------|
| Main     | User Info     |                         |
| Written  | by Marc Berge | eron - TYPSoft<br>arted |
| 116:43:3 |               |                         |

Otevře se okno programu, ve kterém se bude indikovat stav podobný příkladu na výřezu obrázku vlevo.

Tlačítkem Setup vstoupíme do konfigurace FTP.

Následující obrázek ukazuje stav, který nastavíme. Nového uživatele založíme po stisku tlačítka "New User". Po zadání jména MCFHD80 si vybereme adresář pro FTP přenos v nabídce "Root Directory". V našem příkladu jsme zvolili název adresáře PROGRAMY. Zadáním adresáře v okénku "Root Directory" se stejný adresář objeví i v okně "Directory Access". Eventuelní další adresáře nejsou pro náš příklad nutné.

Zaškrtneme pouze políčka "Download", "Upload" a pro možnost FTP přístupu technologa z jiného počítače s možností přejmenovávat a mazat soubory zaškrtneme i políčka "Rename Files and Directories" a "Delete". Aby byla zaškrtávací políčka přístupná, musíme v okně Directory Access klepnout myší na zvolený adresář (C:\PROGRAMY)

Heslo (Password) vymažeme tj. žádné heslo nezadáme.

Nastavení uložíme tlačítkem "Save"

Pozn.:

Při eventuelním dalším otevření okna SETUPU se pro zvolené jméno (List of Users) v okénku Password objeví nápis << Encrypt >>, t.j. heslo je zakódované a neuvidíme již námi původně zadané heslo. Tento nápis se objeví i v případě, že jsme žádné heslo nezadali.

Zadané heslo (pokud ho skutečně zadáme) musí být stejné, jaké jsme zadali v systému v souboru CNC836.KNF v parametru \$88 resp. \$94

| User Setup           |                                                                                                    |                                                       |
|----------------------|----------------------------------------------------------------------------------------------------|-------------------------------------------------------|
| List of Users        | Password                                                                                                    | Directory Access                                      |
| Anonymous<br>MCEHD80 |                                                                                                    | C:\Programy\                                          |
| MCFHD 00             | Root Directory                                                                                                    |                                                       |
|                      | C:\Programy\                                                                                                    |                                                       |
|                      | □ Disable User Account         ♥ Virtual Directory Showing         "/C:/Directory/" = "/"         Max. of User         per account:         Max. of simultaneous user         per account/per IP:         Time-Out: (Min) [Max.: 600 min]         0         No Time Limit | C:\Programy\<br>Add Modify Delete                     |
| New User             |                                                                                                    | Download     Delete                                   |
| Copy User            |                                                                                                    | ✓ Opload The NO Access ✓ Rename Files and Directories |
| Rename User          |                                                                                                    | Directory                                             |
| Delete User          | File for welcome Message                                                                                                    | Virtual Link Sub Directory Include                    |
| Save                 | File for Goodbye Message                                                                                                    |                                                       |
| Close                |                                                                                                    |                                                       |

Pro úplnost uvádíme ještě nastavení vlastností TCP/IP protokolu v počítači pro WINDOWS XP.

| řipojit pomocí:                                                                                                    | Opresnik                                                                                                    |                                                            |                |
|----------------------------------------------------------------------------------------------------|----------------------------------------------------------------------------------------------------|------------------------------------------------------------|----------------|
| 🕮 Broadcom 44                                                                                                    | 0x 10/100 Integrated Cor                                                                                                    | ntroller                                                   |                |
| oto připojení použ                                                                                                    | ívá následující položky:                                                                                                    | Konfiguro                                                  | vat            |
| ☑ 🗸 Siuzba Nw<br>☑ 🐨 Transportn                                                                                                    | í protokol kompatibilní s t                                                                                                    | ∙o<br>NWLink IPX/SP≯                                       | (/Netl         |
|                                                                                                    | te Internet (TCP7IP)                                                                                                    |                                                            | ~              |
| Protokol si                                                                                                    | te Internet (TCP/IP)                                                                                                    |                                                            | osti           |
| <ul> <li>Protokol si</li> <li><u>N</u>ainstalovat</li> <li>Popis</li> <li>Transmission Cor<br/>pro rozlehlé sítě,<br/>propojenými sítěr</li> </ul>                      | te Internet (TCP/IP)<br>Jiii<br>Odinstalovat<br>htrol Protocol/Internet Pro<br>který umožňuje komunika<br>ni.                    | Ulastni<br>tocol. Výchozí pr<br>ici mezi různými           | osti<br>otokol |
| <ul> <li>Protokol su<br/><u>N</u>ainstalovat</li> <li>Popis</li> <li>Transmission Cor<br/>pro rozlehlé sítě,<br/>propojenými sítěr</li> <li>Po připojení zob</li> </ul> | te Internet [TCP/IP]<br>dinstalovat<br>utrol Protocol/Internet Pro<br>který umožňuje komunika<br>ni.<br>razit ikonu v oznamovací | Ulastni<br>tocol. Výchozí pr<br>ci mezi různými<br>oblasti | otokol         |

Do vlastností se dostaneme přes Ovládací panely > Síťová připojení > Připojení k místní síti > Vlastnosti. (viz obr. vlevo)

Pro potřeby FTP přenosů do systému musí být adresa IP zadaná ručně, tj. jako pevná adresa. Tato adresa je uvedená v systému v konfiguračním souboru CNC836.KNF v parametru \$85. Zvolíme-li Protokol sítě Internet (TCP/IP) a dále vlastnosti, objeví se okno (viz obr.) ve kterém zvolíme možnost

| Protokol sítě Internet (TCP/IP) - v                                                                      | vlastnosti 🛛 🛛 🔀                                                  |
|----------------------------------------------------------------------------------------------------|-------------------------------------------------------------------|
| Obecné                                                                                                   |                                                                   |
| Podporuje-li síť automatickou konfigura<br>protokolu IP automaticky. V opačném p<br>poradí správce sítě. | ici IP, je možné získat nastavení<br>řípadě vám správné nastavení |
| OZískat adresu IP ze serveru DHCI                                                                        | <sup>D</sup> automaticky                                          |
| 🕞 💽 🕑 Oužít následující adresu IP: —                                                                     |                                                                   |
| <u>A</u> dresa IP:                                                                                       | 192.168.0.210                                                     |
| <u>M</u> aska podsítě:                                                                                   | 255 . 255 . 255 . 0                                               |
| <u>V</u> ýchozí brána:                                                                                   |                                                                   |
| Získat adresu serveru DNS autor                                                                          | naticky                                                           |
| Použí <u>t</u> následující adresy serverů                                                                | DNS:                                                              |
| Upř <u>e</u> dnostňovaný server DNS:                                                                     |                                                                   |
| <u>N</u> áhradní server DNS:                                                                             |                                                                   |
|                                                                                                    | Upřesnit                                                          |
|                                                                                                    | OK Storno                                                         |

"Použít následující IP adresu " a zadáme (např.) hodnotu 192.168.0.210 Masku podsítě zvolíme 255.255.255.0

Zadání potvrdíme tlačítkem OK. Nyní by mělo být všechno nastavené pro FTP přenosy.

## Ovládání přenosů ze systému

Sobory se přenášejí do systému ovládáním z panelu řídicího systému. Zvolí se menu PROGRAMY > PERIFERIE > LAN/DNC. Po stisku tlačítka "Adresář v počítači" získáme seznam programů v adresáři PROGRAMY. Po výběru partprogramu a stisku tlačítka "Vstup DNC" se partprogram nahraje.

Pomocí tlačítka "Výstup na DNC" můžeme naopak nahrát partprogram ze systému na Pozn.

Pro získání TCP/IP adres a dalších informací o konfiguraci IP lze použít programy, které jsou standardně k dispozici v OS WINDOWS:

#### WINIPCFG a IPCONFIG

Program IPCONFIG je určen pro WINDOWS NT, ale lze jej použít i v WIN95 a WIN98 Programy se spouštějí s parametrem /ALL, např.:

WINIPCFG /ALL

| Manage IP                     |                                                 |  |
|-------------------------------|-------------------------------------------------|--|
| Informace o hostiteli         |                                                 |  |
| Název hostitele               | JIRKA2                                          |  |
| Servery DNS                   | 192.168.0.4                                     |  |
| Typ uzlu                      | Vysílání                                        |  |
| ID rozsahu NetBIOS            |                                                 |  |
| Povolené směrování IP         | Povolen WINS Proxy                              |  |
| Rozlišení NetBIOS používá DNS |                                                 |  |
| Ethernet Informace o adaptéru |                                                 |  |
|                               | PPP Adapter.                                    |  |
| Adresa adaptéru               | 44-45-53-54-00-00                               |  |
| Adresa IP                     | 0.0.0.0                                         |  |
| Maska podsítě                 | 0.0.0                                           |  |
| Výchozí brána                 |                                                 |  |
| Server DHCP                   | 255.255.255.255                                 |  |
| Primární server WINS          |                                                 |  |
| Sekundární server WINS        |                                                 |  |
| Datum zapůjčení adresy IP     |                                                 |  |
| Zapůjčení vyprší              |                                                 |  |
| OK Uvolnit Ot                 | novit U <u>v</u> olnit vše O <u>b</u> novit vše |  |

Po zadání tohoto příkazu se objeví okno konfigurace IP (např. viz následující obrázek)

# Test propojení

Pro otestování spojení mezi počítačem a řídicím systémem je možné použít program PING.EXE, který je součástí WINDOWS.

Pro testování je nutné, aby byla správně nastavená konfigurace v řídicím systému, t.j. v souboru CNC836.KNF. Na počítači ale není nutné nastavovat žádnou konfiguraci, t.j. nemusí být nainstalován ani spuštěn FTP server. Jednoduchý test se provede z příkazové řádky zadání příkazu:

#### PING 192.168.0.36

kde jako parametr zadáme IP adresu systému, kterou máme zadanou v parametru \$84. V uvedeném příkladu je zadána adresa 192.168.0.36 (v příkladu použita jiná adresa, než v příkladech výše)

| C:\WINDOWS\System32\ping.exe                                                                                                    | - 🗆 | × |
|----------------------------------------------------------------------------------------------------|-----|---|
| Příkaz PING na 192.168.0.36 s délkou 32 bajtů:                                                                                                    |     | • |
| Odpověď od 192.168.0.36: bajty=32 čas=1ms TTL=128<br>Odpověď od 192.168.0.36: bajty=32 čas < 1ms TTL=128<br>Odpověď od 192.168.0.36: bajty=32 čas < 1ms TTL=128 |     |   |
|                                                                                                    |     |   |
|                                                                                                    |     |   |
|                                                                                                    |     |   |
|                                                                                                    |     | - |

Pokud se vypíší odpovědi podobné jako na obrázku, je propojení správné a může se přikročit k instalaci a nastavení FTP serveru, jak bylo popsáno výše.

Pokud se vypíše text "Vypršel časový limit žádosti", není propojení správné a nemá smyslu pokračovat v instalaci FTP serveru, dokud se tato závada neodstraní.

### Seznam chybových hlášení systému pro FTP přenosy

Při chybě přenosu se vyhlásí chyba 10.35 - Chyba FTP přenosu číslo: xy, kde xy je podskupina chyb, které mají následující význam:

- 40 Spojení s FTP serverem se nepodařilo navázat.
- 41 Chyba při připojování k FTP serveru server neodpovídá
- 42 FTP server nepovolil přihlašování
- 43 Chyba při připojování k FTP serveru server neodpovídá
- 44 FTP server nepřijal uživatelské jméno
- 45 Chyba při ověřování hesla server neodpovídá
- 46 Chyba při přihlašování k FTP serveru ACCT neimplementováno
- 47 FTP server nepřijal heslo
- 48 Nepodařilo se nastavit způsob přenosu na binary server nereaguje
- 49 FTP server nepřijal nastavení přenosu na binary
- 50 Chyba při odpojování FTP server nereaguje
- 51 FTP server nepovolil odpojení
- 52 Chyba při provádění příkazu FTP server nereaguje
- 53 FTP server příkaz neakceptoval...
- 54 Chyba při příkazu PORT FTP server nereaguje
- 55 FTP server nepřijal příkaz PORT
- 56 Chyba při přenosu dat FTP server nereaguje
- 57 Při přenosu dat došlo k chybě
- 60 Při zápisu dat došlo k chybě

- 63 64

- 2 3 5
- Chyba uzavírání cíle dat Chyba uzavírání zdroje dat Storno... Přenos stornován Soubor v systému nenalezen Cesta v systému nenalezena Přístup k souboru na systému je znemožněn